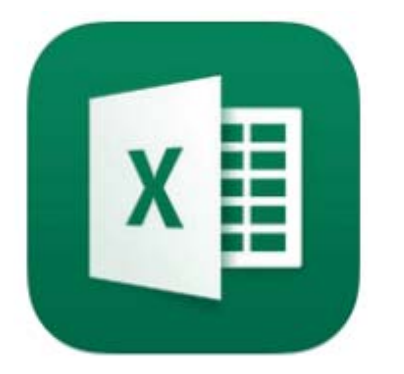

# Caderno de Exercícios **EXCEL 2016**

Caderno Excel 2016 Caderno Excel 2016 Caderno Excel 2016

Caderno Excel 2016

Copyright © 2012

Todos os direitos reservados. Lei 9.610/98 e atualizações.

Nenhuma parte desta publicação impressa poderá ser reproduzida ou transmitida, por quaisquer meios empregados, sejam eletrônicos, mecânicos, fotográficos, gravações, etc. Todas as marcas e imagens de hardware, software e outros, utilizados e/ou mencionados nesta obra, são propriedades de seus respectivos fabricantes, donos e/ou criadores.

# Sumário

| 1. Justing dura a constructed 2010 | -  |
|------------------------------------|----|
| 1. Introdução ao Excel 2016        | 5  |
| 2. Criação de Planilhas            | 6  |
| 3. Fórmulas Simples                | 7  |
| 4. Estrutura das Fórmulas          | 8  |
| 5. Preenchimento Relâmpago         | 10 |
| 6. Funções - 1                     | 11 |
| 7. Funções - 2                     | 12 |
| 8. Funções - 3                     | 14 |
| 9. Funções Condicionais            | 15 |
| 10. Funções Aninhadas              | 16 |
| 11. Formatando Número              | 17 |
| 12. Edição de Planilhas            | 19 |
| 13. Edição de Células              | 20 |
| 14. Estilos de Células             | 21 |
| 15. Aplicação de Temas             | 23 |
| 16. Classificar e Filtrar          | 24 |
| 17. Localizar e Substituir         |    |
| 18. Modos de Exibição              | 27 |
| 19. Configuração de Página         |    |
| 20. Inserir Imagens                |    |
| 21. Objetos de Texto               |    |
| 22. Organização de Objetos         |    |
| 23. Formatação Condicional         |    |
| 24. Personalização de Tabelas      |    |
| 25. Gráficos - 1                   |    |
| 26. Gráficos - 2                   |    |
| 27. Gráficos - 3                   | 40 |
| 28. Minigráficos                   | 41 |
| 29. Tipos de Fórmulas              |    |
| 30. Fórmulas de Texto              |    |
| 31. Preenchimento Automático       |    |
| 31. Preenchimento Automático       | 45 |

| 32. Tabela Dinâmica                         | .46  |
|---------------------------------------------|------|
| 33. Nomeação de Células                     | .48  |
| 34. Estilo de Referência 3D                 | . 49 |
| 35. Obter e Transformar                     | .51  |
| 36. Revisão Ortográfica - 1                 | . 52 |
| 37. Revisão Ortográfica - 2                 | . 53 |
| 38. Suplementos                             | .54  |
| 39. Impressão de Planilhas                  | . 55 |
| 40. Opções do Excel                         | . 57 |
| 41. Compartilhamento de Documentos          | . 58 |
| 42. Exportação e Publicação de Documentos   | . 59 |
| 43. Proteção de Documentos                  | .60  |
| 44. Personalização da Faixa de Opções       | .61  |
| 45. Formatando uma Planilha de Trabalho - 1 | .63  |
| 46. Formatando uma Planilha de Trabalho - 2 | . 65 |
| 47. Formatando uma Planilha de Trabalho - 3 | .66  |
| 48. Ajuda do Excel                          | .68  |
| -                                           |      |

# 1. INTRODUÇÃO AO EXCEL 2016

No primeiro capítulo você foi apresentado ao Excel, conhecendo suas funções e utilidades. Então, a seguir encontram-se alguns exercícios referentes ao conteúdo do capítulo, para assim exercitar o conhecimento aprendido.

1. Cite alguns recursos que o Excel oferece.

2. Basicamente, o que é a referência de uma célula?

3. Complete as lacunas a seguir com V para Verdadeiro ou F para Falso:

- ( ) Uma pasta de trabalho pode ter várias planilhas, independentes ou com seus dados compartilhados entre si, de acordo com as necessidades do usuário.
- ( ) As células são resultantes do encontro entre uma linha e uma coluna, formando assim a planilha.
- ( ) Os dados contidos em uma célula podem ser identificados em outras partes da planilha, através de sua referência.
- ( ) Uma pasta de trabalho só pode ter uma única planilha, não permitindo a adição de novas planilhas.

# 2. CRIAÇÃO DE PLANILHAS

Nesse capítulo você aprendeu a criar uma planilha e a editar seus recursos mais básicos. Para praticar o conteúdo apresentado, a seguir encontram-se alguns exercícios.

1. Para que servem as ferramentas Copiar e Colar?

### 2. O que o recurso AutoCompletar permite?

- 1. Para começar abra o Excel 2016.
- 2. Na tela inicial do programa crie uma nova pasta de trabalho em branco.
- 3. Selecione a célula B2 e digite Aniversários da Família.
- 4. Clique na célula B2 e arraste até a célula D2 para selecionar esse intervalo.
- 5. Com o intervalo selecionado clique na ferramenta **Mesclar e Centralizar**.
- 6. Altere a fonte desse texto para **Arial Black**. Depois aplique o efeito **Negrito**.

- 7. Selecione a célula C4 e digite *Dia*. Tecle <Tab>.
- 8. Na célula D4 digite *Mês*.
- 9. Selecione a célula B5 e digite *Pai*. Tecle <Enter> para confirmar.
- 10. Na célula B6 digite *Mãe* e tecle <Enter>. Em B7 digite *Irmão*.
- 11. Selecione a célula C5 e digite 1 para o dia do aniversário do pai. Tecle <Enter>.
- 12. Na célula C6 digite 5 e tecle <Enter>. Depois, na célula C7, digite *30*.
- 13. Selecione a célula D5 e digite *fevereiro*. Para confirmar, tecle <Enter>.
- 14. Na célula D6 digite *agosto* e tecle <Enter>. Em D7 digite *no-vembro* e confirme teclando <Enter>.
- 15. Ajuste a largura das colunas clicando e arrastando em seus rótulos.
- 16. Clique na célula B2 e arraste até a célula D7 para selecionar esse intervalo.
- 17. Clique na seta do botão **Bordas** e selecione **Todas as Bordas**.
- 18. Selecione a célula A1 para remover a seleção do intervalo.
- 19. Para finalizar feche o Excel sem salvar as alterações no arquivo.

# **3. FÓRMULAS SIMPLES**

Aprendemos a inserir fórmulas básicas nas planilhas, conhecendo operadores e referências. Em seguida temos alguns exercícios para prática.

1. No Excel, o que é uma fórmula?

2. Por que toda fórmula deve começar com um sinal de igualdade?

#### Passo a passo:

- 1. Abra o Excel 2016.
- 2. Clique em Abrir Outras Pastas de Trabalho para localizar um arquivo. Então, acesse a opção Este PC para procurar no disco rígido do computador.
- 3. Na janela para localizar um arquivo, encontre e selecione a pasta de trabalho **Gastos Primeiro Trimestre**. Então, clique no botão Abrir. Se precisar de ajuda para localizar o arquivo, peça ao seu instrutor.
- 4. Selecione a célula F5 e digite a fórmula *=C5+D5+E5*. Tecle *<*Enter*>* para confirmar.
- 5. Na célula F6 digite *=D6-C6* e tecle <Enter>.
- 6. Selecione a célula F8 e digite *=C8\*3*. Confirme teclando *<*En-ter*>*.
- 7. Na célula F9 digite a fórmula *=E9/D9* e tecle *<*Enter*>*.
- 8. Selecione a célula E11 e digite a função *=SOMA(E5:E9)*. Tecle <Enter> para aplicá-la.
- 9. Feche o Excel sem salvar as alterações no arquivo.

# 4. ESTRUTURA DAS FÓRMULAS

Com os recursos desse capítulo você conheceu a estrutura das fórmulas do programa, aprendendo a utilizar diferentes tipos de operadores. Então, a seguir, temos alguns exercícios para praticar o assunto apresentado. 1. Quais são os quatro conjuntos de operadores presentes no Excel?

### 2. Para que serve o operador de referência dois pontos (:)?

- 1. Abra o Excel 2016.
- 2. Com o programa aberto busque e abra o arquivo **Pontos Acer**te o Alvo.
- 3. Selecione a célula F4 e digite a fórmula *=C4&"* e *"&D4*. Para aplicá-la tecle *<*Enter*>*.
- 4. Na célula F5 digite a função *=SOMA(C5;D5)* para somar os pontos das duas primeiras flechas. Confirme teclando *<*Enter*>*.
- 5. Em F6 digite *=D6>E6* e tecle <Enter>.
- 6. Com a célula F7 selecionada, digite =D7>E7. Tecle <Enter>.
- Na célula F8 digite a fórmula de exponenciação =C8^3 e tecle <Enter>.
- Com a célula F9 selecionada, realize a soma de pontos de Pedro, digitando =SOMA(C9:E9) Para aplicar a função tecle <Enter>.
- 9. Feche o Excel sem salvar as alterações no arquivo.

# 5. PREENCHIMENTO RELÂMPAGO

Conhecemos o recurso de Preenchimento Relâmpago do programa, aprendendo a manusear suas principais funções. Para praticar, a seguir encontram-se alguns exercícios.

1. O que o recurso de Preenchimento Relâmpago permite?

- 2. Marque V para Verdadeiro ou F para Falso nas lacunas a seguir:
- A função AutoCompletar verifica se já existe algum texto semelhante ao que o usuário está digitando na planilha, permitindo completar a digitação a partir dessa verificação.
- ( ) A função AutoCompletar só permite completar as células com formas e imagens.
- ( ) Não é possível recusar uma sugestão do recurso AutoCompletar.
- ( ) Para aceitar a sugestão do AutoCompletar, basta teclar <Enter>, <Tab>, ou alguma seta direcional.

- 1. Execute o Excel 2016.
- 2. Crie uma nova pasta de trabalho em branco.
- 3. Clique na célula B3 para selecioná-la. Então, digite seu nome e tecle <Enter> para confirmar.
- 4. Selecione a célula B3 novamente e arraste sua alça de preenchimento até a célula B10.
- 5. Selecione a célula D3, digite 1 e tecle < Enter>.

- 6. Na célula D4 digite 2 e tecle <Enter> para confirmar.
- 7. Clique na célula D3 e arraste até a célula D4 para selecionar esse intervalo.
- 8. Com essas células selecionadas, arraste a alça de preenchimento até a célula D10.
- 9. Selecione a célula F3 e digite 10. Confirme teclando < Enter>.
- 10. Na célula F4 digite 50 e tecle <Enter>.
- 11. Selecione as células F3 e F4, clicando e arrastando sobre elas.
- 12. Arraste a alça de preenchimento até a célula F10.
- 13. Para encerrar feche o Excel sem salvar as alterações realizadas.

# 6. FUNÇÕES - 1

Iniciamos nossos estudos a respeito das funções do Excel, conhecendo seus usos e compreendendo sua estrutura básica. Para praticar esse assunto, na sequência temos alguns exercícios.

1. Quais são as três partes básicas de uma função?

2. O que são os argumentos de uma função?

- 1. Abra o Excel 2016.
- 2. Localize e abra o arquivo Gastos Primeiro Trimestre.
- Selecione a célula C11 e digite a função de soma =SOMA(C5:C9), para somar os valores do mês de janeiro. Tecle <Enter> para confirmar.
- 4. Na célula C12 digite a fórmula para realizar a soma dessas células =C5+C6+C7+C8+C9. Confirme teclando <Enter>.
- Selecione a célula E11 e digite a função de média =MÉDIA(E5:E9), para calcular a média aritmética desse intervalo. Tecle <Enter> para confirmar.
- Na célula E12 digite a fórmula de soma e divisão manualmente =(E5+E6+E7+E8+E9)/5. Depois, tecle <Enter>.
- 7. Dê um clique na célula D13 para selecioná-la.
- 8. Clique no botão Inserir Função para abrir sua caixa de opções.
- 9. Clique na caixa de seleção referente às categorias de funções e selecione Matemática e Trigonométrica.
- 10. No campo **Selecione uma função**, desça a barra de rolagem e selecione **SOMA**. Após isso, clique no botão **OK**.
- 11. Clique no botão do campo **Núm1** para buscar um intervalo na planilha.
- 12. Na planilha clique na célula C5 e arraste até a célula E9. Depois, clique no botão para retornar à caixa **Argumentos da função**.
- 13. De volta à caixa **Argumentos da função**, clique no botão **OK** para confirmar e aplicar a função de soma.
- 14. Repare que essa nova função somou todos os valores de nossa tabela. Feche o Excel sem salvar as alterações no arquivo.

# 7. FUNÇÕES - 2

Aqui você conheceu mais recursos de funções do Excel, manuseando fórmulas a partir da ferramenta **Soma**. Para praticar o conteúdo apresentado, abaixo temos alguns exercícios.

- 1. Relacione as funções abaixo com as lacunas a seguir:
- (1) MÁXIMO (2) MÍNIMO (3) CONT.NÚM (4) CONT.VALORES
- ( ) Serve para contar as células que contém somente valores numéricos, e não conteúdo escrito.
- () Serve para retornar o maior valor de um intervalo.
- ( ) Serve para calcular o número de células em um intervalo que não estão vazias.
- () Serve para retornar o menor valor de um intervalo.

- 1. Inicie o Excel 2016.
- 2. Localize e abra o arquivo Gastos Primeiro Trimestre.
- 3. Selecione a célula E10 e clique na seta do botão **Soma**, presente no grupo **Edição**.
- 4. Em suas opções selecione a função **Soma** e tecle <Enter> para aplicá-la.
- 5. Selecione a célula G5 e clique novamente na seta do botão **Soma**.
- 6. Selecione a função **Contar Números**.
- 7. Clique na célula B4 e arraste até a célula E9 para selecionar esse intervalo. Então, tecle <Enter> para aplicar a função.
- Na célula G6, clique na seta do botão Soma e selecione a função Máx.
- 9. Clique na célula C5 e arraste até a célula E9 para selecionar esse intervalo. Tecle <Enter> para confirmar.
- 10. Com a célula G7 selecionada, clique na seta do botão **Soma** e selecione a função **Min**.
- 11. Clique na célula C5 e arraste até a célula E9 para selecionar esse intervalo novamente. Confirme teclando <Enter>.
- 12. Feche o Excel sem salvar as alterações no arquivo.

# 8. FUNÇÕES - 3

Nos aprofundamos nos recursos disponíveis para as funções do Excel, aprendendo a manusear o preenchimento de fórmulas. Em seguida temos alguns exercícios para prática.

1. Para que serve uma referência absoluta?

2. O que as opções do botão Opções de autopreenchimento permitem?

- 1. Para iniciar abra o Excel 2016.
- 2. Localize e abra o arquivo Gastos Primeiro Trimestre.
- 3. Clique na célula G4, digite **Total** e tecle < Enter>.
- 4. Com a célula G5 selecionada, digite a função *=SOMA(C5:E5)*. Confirme teclando *<*Enter*>*.

- 5. Selecione novamente a célula G5 e arraste sua alça de preenchimento até a célula G9.
- 6. Selecione a célula C12, digite *Juros* e tecle <Tab>.
- 7. Na célula D12 digite *1,2* para a taxa de juros e tecle <Enter> para confirmar.
- 8. Selecione a célula H4, digite *Total com Juros* e tecle <Enter>.
- 9. Com a célula H5 selecionada, digite a função *=G5\*\$D\$12*. Confirme teclando *<*Enter*>*.
- 10. Selecione novamente a célula H5 e arraste sua alça de preenchimento até a célula H9.
- 11. Para encerrar feche o Excel sem salvar as alterações.

# 9. FUNÇÕES CONDICIONAIS

Você conheceu mais tipos de funções, aprendendo a manusear funções condicionais, entre outros recursos. Então, a seguir encontram-se alguns exercícios para praticar o assunto apresentado.

1. Quais são os três argumentos que podem compor a função condicional SE?

### 2. Para que é utilizada a função ARRED?

- 1. Abra o Excel 2016.
- 2. Localize e abra o arquivo Gastos Primeiro Trimestre".
- 3. Clique na célula G5 e digite a função condicional =SE(E5<100;E5+10;E5-10). Tecle <Enter> para confirmar.
- 4. Selecione a célula G5 novamente e arraste sua alça de preenchimento até a célula G9.
- Clique na célula I5 e digite a função =PI(). Confirme teclando <Enter>.
- 6. Com a célula I6 selecionada, digite a função de arredondamento =*ARRED(15;2)* e tecle <Enter>.
- 7. Selecione a célula C11 e clique no botão Inserir Função.
- 8. Clique na caixa de seleção referente às categorias de funções e selecione Lógico.
- 9. No campo Selecione uma função, selecione SE e clique em OK.
- Na caixa Argumentos da função, clique no campo Teste\_lógico e digite C5>100.
- 11. Clique no campo Valor\_se\_verdadeiro e digite C5\*1,5.
- 12. Para confirmar e aplicar a função, clique no botão **OK**.
- 13. Feche o Excel sem salvar as alterações no arquivo.

### **10. FUNÇÕES ANINHADAS**

Aprendemos a manusear funções aninhadas, aprimorando nosso trabalho no programa. Para praticar o conteúdo, a seguir temos alguns exercícios.

1. Basicamente, o que é uma função aninhada?

- 2. Marque V para Verdadeiro ou F para Falso nas lacunas abaixo:
- ( ) A maioria das fórmulas com funções aninhadas poderiam ser divididas em outras fórmulas em células separadas.
- ( ) O Excel permite aninhar somente dois níveis de funções, desde que ambas sejam do tipo matemática e aritmética.
- ( ) O Excel consegue aninhar até 64 níveis de funções, ou seja, é possível colocar uma função dentro de outra em até 64 níveis.
- ( ) Os parênteses na fórmula não precisam ser fechados, mas necessitam ser abertos logo após o sinal de igualdade.

- 1. Execute o Excel 2016.
- 2. Na área com arquivos recentes abra o arquivo **Gastos Primeiro Trimestre**.
- 3. Clique na célula G5 e digite a função *=MÉDIA(C5:E5)*. Confirme teclando <Enter>.
- 4. Com a célula G6 selecionada, digite a função =MÉDIA(C6:E6) e tecle <Enter>.
- 5. Na célula G7 digite a função *=SOMA(G5;G6)*. Para confirmar, tecle <Enter>.
- 6. Selecione a célula G9 e digite a função aninhada =SOMA(MÉDIA( C5:E5);MÉDIA(C6:E6)). Depois, tecle <Enter>.
- 7. Selecione a célula E11, digite a função *=MÉDIA(D5:E9)* e tecle <Enter>.
- 8. Com a célula E12 selecionada, digite a função aninhada =ARRED(MÉDIA(D5:E9);0). Tecle <Enter> para confirmar.
- 9. Feche o Excel sem salvar as alterações no arquivo.

### **11. FORMATANDO NÚMERO**

Nesse capítulo você aprendeu a alterar o formato das células, para valores monetários e porcentagens, manipulando também as casas decimais após a vírgula. Para exercitar, abaixo encontram-se alguns exercícios. 1. O que acontece quando a célula é alterada para um formato de moeda?

2. Para que é utilizado o recurso Diminuir Casas Decimais?

- 1. Inicie o Excel 2016.
- 2. Localize e abra o arquivo **Transportadora**.
- 3. Clique na célula C5 e arraste até a célula C8 para selecionar esse intervalo.
- 4. Com o intervalo selecionado, clique na caixa de seleção **Formato de Número** e selecione a opção **Moeda**.
- 5. Clique na célula D5 e arraste até a célula D8 para selecionar os dados da coluna de desconto.
- 6. Com essas células selecionadas, clique na ferramenta **Estilo de Porcentagem**.
- 7. Clique na célula E4, digite *Total com Desconto* e tecle <Enter>.
- 8. Com a célula E5 selecionada, digite a fórmula *=C5-(C5\*D5)*. Tecle <Enter> para confirmar.

- 9. Selecione novamente a célula E5 e arraste sua alça de preenchimento até a célula E8.
- 10. Com as células dessa coluna selecionadas, clique na ferramenta Formato de Número de Contabilização.
- 11. Feche o Excel sem salvar as alterações no arquivo.

# **12. EDIÇÃO DE PLANILHAS**

Estudamos os recursos de edição e manipulação de planilhas. Então, a seguir, temos alguns exercícios para prática.

1. Quais as vantagens de manusear corretamente uma planilha?

### 2. O que a ferramenta Bordas permite?

- 1. Abra o Excel 2016.
- 2. Localize e abra o arquivo Transportadora.
- 3. Clique com o botão direito na aba da planilha para exibir suas opções.
- 4. Em suas opções, selecione **Renomear**.
- 5. Para o novo nome, digite *Fretes* e tecle <Enter> para confirmar.
- 6. Clique no botão Nova planilha para criar uma nova planilha nessa pasta de trabalho.
- Clique com o botão direito na aba da nova planilha e selecione a opção Renomear.
- 8. Digite *Nova* e tecle <Enter>.
- Clique novamente com o botão direito na nova planilha. Em seguida, direcione o cursor na opção Cor da Guia, e selecione um tom de azul.
- 10. Volte para a planilha **Fretes** clicando sobre ela.
- 11. Clique com o botão direito sobre a aba da planilha **Fretes** e altere a cor de sua guia para um tom de vermelho.
- 12. Remova a planilha **Nova**. Para isso, clique com o botão direito sobre sua aba e selecione a opção **Excluir**.
- 13. Para terminar feche o Excel sem salvar as alterações no arquivo.

# **13. EDIÇÃO DE CÉLULAS**

Com os recursos desse capítulo aprendemos a manusear e formatar as células do Excel. Para praticar esse assunto, abaixo temos algumas atividades.

1. O que acontece quando uma célula é criada na planilha?

- 2. Relacione as ferramentas abaixo com as lacunas a seguir:
- (1) Inserir (2) Excluir (3) Formatar
- ( ) Copila as opções de exclusão de células, linhas e colunas da planilha.
- ( ) Possibilita alterar a altura da linha ou a largura da coluna, além de organizar a planilha ou proteger e ocultar as células.
- ( ) Permite adicionar novas células, linhas ou colunas na pasta de trabalho.

- 1. Inicie o Excel 2016.
- 2. Localize e abra o arquivo Transportadora.
- 3. Selecione a célula E4 e clique na seta da ferramenta Inserir, do grupo **Células**.
- 4. Em suas opções, selecione Inserir Colunas na Planilha.
- 5. Clique na seta da ferramenta **Excluir** e selecione **Excluir Colu**nas da Planilha.
- 6. Selecione a célula referente ao título da tabela.
- 7. Clique em Formatar e selecione a opção Altura da Linha.
- 8. Na caixa **Altura da linha**, digite *30* e clique em **OK** para confirmar.
- 9. Clique novamente em Formatar e selecione Largura da Coluna.
- 10. Em Largura da coluna, digite 20 e clique em **OK**.
- 11. Feche o Excel sem salvar as alterações no arquivo.

# **14. ESTILOS DE CÉLULAS**

Aprendemos a aplicar diferentes estilos nas células da planilha. Para praticar, a seguir temos alguns exercícios.

1. O que são os estilos de células?

### 2. O que o recurso de formatação condicional permite?

- 1. Abra o Excel 2016.
- 2. Localize e abra o arquivo Quadro de Medalhas.
- 3. Selecione a célula referente ao título e clique em **Estilos de Cé-Iula**.
- 4. Nas opções de estilos, selecione Ênfase1.
- 5. Clique na célula B4 e arraste até a célula E4 para selecionar esse intervalo.
- 6. Clique em Estilos de Célula e selecione a opção Novo Estilo de Célula.
- 7. No campo Nome do estilo, digite Personalizado.
- 8. Em seguida clique no botão Formatar.
- 9. Clique na aba Borda e selecione a opção Contorno.
- 10. Exiba a aba **Preenchimento** e na paleta de cores selecione um tom de azul claro.
- 11. Clique no botão **OK** para confirmar as formatações.

- 12. Na caixa **Estilo**, mantenha todas as opções marcadas e clique em **OK** para criar o novo estilo.
- 13. Clique novamente em **Estilos de Célula** e selecione o estilo **Personalizado** para aplicá-lo.
- 14. Clique na célula C5 e arraste até a célula E11 para selecionar esse intervalo.
- 15. Com o intervalo selecionado, clique na ferramenta **Formatação Condicional**.
- 16. Em suas opções, direcione o cursor sobre **Realçar Regras das Cé-Iulas** e clique em É Maior do que.
- 17. Na caixa **É Maior do que**, digite *10* e mantenha a formatação padrão. Clique em **OK** para confirmar.
- Assim, somente os valores maiores do que 10 tiveram uma formatação diferente aplicada. Feche o Excel sem salvar as alterações.

# **15. APLICAÇÃO DE TEMAS**

Foi ensinado a criar e utilizar temas, alterando rapidamente a aparência das planilhas a partir de conjuntos de propriedades. Para fixar esse assunto, a seguir temos alguns exercícios.

1. O que são os temas no Excel?

- 2. Relacione as ferramentas abaixo com as lacunas a seguir.
- (1) Cores (2) Fontes (3) Efeitos
- () Altera rapidamente o texto do documento inteiro.
- ( ) Altera rapidamente todas as cores usadas no documento.
- () Altera rapidamente a aparência geral dos objetos na planilha.

- 1. Abra o Excel 2016.
- 2. Localize e abra o arquivo Gastos Segundo Trimestre.
- 3. Exiba a guia Layout da Página e clique na ferramenta Temas.
- 4. Em suas opções selecione o tema **íon**.
- 5. Clique em **Cores** e selecione a opção **Personalizar Cores**.
- Clique na caixa de seleção do campo Texto/Plano de Fundo Escuro 1 e selecione um tom de azul.
- Clique na caixa de seleção do campo Texto/Plano de Fundo Claro 1 e selecione o mesmo tom de azul.
- 8. Em Texto/Plano de Fundo Escuro 2 e Texto/Plano de Fundo – Claro 2, selecione tons de laranja.
- 9. Clique no campo **Nome** e digite *Destaque*. Para confirmar, clique em **OK**.
- 10. Selecione a célula referente ao título da tabela.
- 11. Exiba a guia **Página Inicial** e clique em **Estilos de Célula**.
- 12. Nas opções de estilos, selecione 20% Ênfase1.
- 13. Clique na célula B4 e arraste até a célula E4.
- 14. Com esse intervalo selecionado, clique em **Estilos de Célula** e selecione **20% Ênfase6**.
- 15. Feche o Excel sem salvar as alterações no arquivo.

### **16. CLASSIFICAR E FILTRAR**

Foram estudados os recursos de classificação e filtragem de dados do Excel. Então, para praticar esse conteúdo, a seguir temos algumas atividades.

### 1. Para que é utilizada a classificação de dados?

### 2. Qual a função do recurso de filtragem de dados?

- 1. Inicie o Excel 2016.
- 2. Localize e abra o arquivo Quadro de Medalhas.
- 3. Clique na célula E5 e arraste até a célula E11 para selecionar os dados da coluna **Bronze**.
- 4. Zom o intervalo selecionado, clique na ferramenta Classificar e Filtrar.
- 5. Em suas opções selecione Classificar do Maior para o Menor.
- 6. Na caixa de diálogo, mantenha a opção **Expandir** a seleção marcada e clique em **Classificar**.
- 7. Clique na célula B4 e arraste até a célula E4.
- 8. Com os títulos de colunas selecionados, clique em **Classificar e Filtrar** e selecione a opção **Filtro**.
- 9. Clique no botão de listagem da coluna **País**.
- 10. Mantenha somente os países Brasil e Argentina marcados. Depois, clique em **OK**.

- 11. Para remover o filtro, clique em **Classificar e Filtrar** e selecione a opção **Limpar**.
- 12. Clique novamente em **Classificar e Filtrar** e selecione **Filtro** para desabilitar esse recurso.
- 13. Feche o Excel sem salvar as alterações no arquivo.

# **17. LOCALIZAR E SUBSTITUIR**

Aqui conhecemos os recursos de localização e substituição de dados do Excel. Na sequência temos alguns exercícios para praticar o conteúdo.

1. O que a opção Localizar tudo permite?

2. Qual a diferença entre a opção Substituir e a opção Substituir tudo?

- 1. Execute o Excel 2016.
- 2. Localize e abra o arquivo Gastos Segundo Trimestre.
- 3. Clique na ferramenta **Localizar e Selecionar** para exibir suas opções.
- 4. Em suas opções, selecione Localizar.
- 5. No campo **Localizar**, digite *60* e clique em **Localizar próxima**.
- 6. Em seguida clique em Localizar tudo.
- 7. Após visualizar os resultados da busca, clique em Fechar.
- 8. Clique novamente em **Localizar e Selecionar** e selecione a opção **Substituir**.
- 9. No campo Localizar, digite Escola.
- 10. Clique no campo **Substituir por**, e digite *Colégio*.
- 11. Clique no botão **Substituir** para efetuar a operação. Depois, feche essa caixa de opções.
- 12. Para encerrar feche o Excel sem salvar as alterações no arquivo.

# **18. MODOS DE EXIBIÇÃO**

Nesse capítulo conhecemos os recursos disponíveis na guia **Exibir**, manipulando a visualização de planilhas e janelas. Para praticar esse assunto, a seguir encontram-se alguns exercícios.

1. Como a planilha é apresentada no modo de exibição Layout da Página?

- 2. Marque V para Verdadeiro ou F para Falso nas lacunas a seguir:
- ( ) No modo Normal, a janela do Excel mostra a planilha pronta para a impressão, dividida por páginas com cabeçalhos e rodapés.
- ( ) Com a ferramenta **Modos de Exibição Personalizados** podemos alterar a exibição da planilha para somente leitura.
- ( ) Com as Réguas é possível ver e definir paradas de tabulação, mover bordas de tabelas, e alinhar objetos no documento, além de ser possível medir itens.
- As Linhas de Grade são as linhas presentes entre as linhas e colunas da planilha, utilizadas como auxiliar para facilitar a leitura.

- 1. Abra o Excel 2016.
- 2. Localize e abra o arquivo Gastos Segundo Trimestre.
- 3. Clique na guia **Exibir** para mostrar seu conteúdo.
- Altere para o modo de exibição Visualização da Quebra de Página.
- 5. Em seguida, altere para o modo Layout da Página.
- 6. Retorne ao modo de exibição **Normal**.
- 7. Clique na célula B2 e arraste até a célula E9 para selecionar esse intervalo.
- 8. Com o intervalo selecionado, clique na ferramenta **Zoom na Se**leção.
- 9. Clique em 100% para retornar o zoom ao tamanho original.
- 10. Clique em **Nova Janela** para abrir uma nova janela do Excel com o mesmo arquivo.
- 11. Depois, clique em **Organizar Tudo**, selecione a opção **Lado a lado** e clique em **OK**.
- 12. Feche as janelas do Excel.

# **19. CONFIGURAÇÃO DE PÁGINA**

Você conheceu as configurações de página disponíveis para realizar a impressão de planilhas. Para praticar, a seguir temos alguns exercícios.

1. Qual a diferença entre as opções de orientação Retrato e Paisagem?

### 2. O que a ferramenta Quebras permite?

- 1. Inicie o Excel 2016.
- 2. Localize e abra o arquivo Gastos Segundo Trimestre.
- 3. Primeiramente, clique na guia **Exibir** e altere para o modo de exibição **Layout da Página**.
- 4. Exiba a guia Layout da Página e clique em Margens.
- 5. Em suas opções selecione Larga.
- 6. Clique em **Orientação** e selecione **Paisagem**.

- 7. Clique na ferramenta Plano de Fundo.
- 8. Busque e abra o arquivo de imagem **Gastos**. Se precisar de ajuda, peça ao seu instrutor.
- 9. Após adicionar o plano de fundo, clique em **Excluir Plano de Fundo**.
- 10. Clique novamente em Orientação e selecione Retrato.
- 11. Altere para o modo de exibição **Normal**.
- 12. Para finalizar feche o Excel sem salvar as alterações no arquivo.

### **20. INSERIR IMAGENS**

Aprendemos a inserir e personalizar imagens em nossa planilha. Então, abaixo temos alguns exercícios para praticar o assunto apresentado.

1. O que as alças de redimensionamento permitem?

2. Qual a função da ferramenta Imagens Online?

- 1. Para iniciar abra o Excel 2016.
- 2. Localize e abra o arquivo Gastos Segundo Trimestre.
- 3. Exiba a guia Inserir e clique na ferramenta Imagens.
- 4. Busque e selecione o arquivo de imagem **Gastos**. Se precisar de ajuda, peça ao seu instrutor.

- 5. Para adicionar a imagem, clique no botão Inserir.
- 6. Diminua o tamanho da imagem, clicando e arrastando suas alças de redimensionamento.
- 7. Posicione-a ao lado direito da tabela de dados.
- 8. Na guia contextual **Formatar**, clique em **Efeitos Artísticos** e selecione **Esboço a Lápis**.
- 9. Em Estilos de Imagem, clique no botão Mais.
- 10. Na barra de opções exibida, selecione o estilo Girado, Branco.
- 11. Clique na ferramenta **Borda de Imagem** e selecione uma cor de seu desejo.
- 12. Clique em **Efeitos de Imagem** e aplique uma sombra de sua preferência.
- 13. Feche o Excel sem salvar as alterações no arquivo.

### **21. OBJETOS DE TEXTO**

Conhecemos os componentes de texto disponíveis no Excel, criando caixas de texto e **WordArt**, além de personalizar o cabeçalho e rodapé da página. Para exercitar esse conteúdo, abaixo temos alguns exercícios.

1. No Excel, o que são caixas de texto?

- 2. Relacione os objetos abaixo com as lacunas a seguir:
- (1) Caixas de Texto (2) WordArt (3) Cabeçalho (4) Rodapé
- ( ) É um espaço separado na parte superior da página, utilizado normalmente para a inserção de logotipos, títulos ou outras informações sobre o documento.
- Normalmente, são utilizadas quando o texto que se precisa inserir não se encaixa na divisão das células da planilha em sua estrutura normal.
- ( ) É localizado na parte inferior da página, e é geralmente utilizado para exibir a numeração da página ou a data atual.
- ( ) São textos com efeitos especiais, usados para destacar informações no documento.

- 1. Abra o Excel 2016.
- 2. Busque e abra o arquivo Quadro de Medalhas.
- 3. Exiba a guia Inserir e clique na ferramenta Caixa de Texto.
- 4. Clique e arraste na planilha para adicionar esse objeto.
- 5. Redimensione o seu tamanho e posicione-a ao lado direito da tabela de dados.
- 6. Posicione o cursor dentro da caixa de texto e digite:
- "Maior evento esportivo da América do Sul no ano de 2016."
- 7. Com a caixa de texto selecionada, exiba a guia contextual **Formatar**.
- 8. Em Estilos de Forma, clique no botão Mais e selecione Efeito Sutil – Preto, Escuro 1.
- 9. Selecione todo o texto presente dentro da caixa de texto.
- 10. Em **Estilos de WordArt**, clique no botão **Mais** e selecione um estilo desejado.
- 11. Clique em **Efeitos de Texto** e aplique uma sombra de sua preferência.
- 12. Feche o Excel sem salvar as alterações no arquivo.

# **22. ORGANIZAÇÃO DE OBJETOS**

Você conheceu os recursos de organização de objetos na planilha. Então, para praticar o conteúdo, na sequência temos alguns exercícios.

1. O que as ferramentas Avançar e Recuar permitem?

2. Qual a função da ferramenta Agrupar?

- 1. Inicie o Excel 2016.
- 2. Busque e abra o arquivo Gastos Segundo Trimestre.
- 3. Exiba a guia Inserir e clique na ferramenta Formas.
- 4. Em suas opções selecione a forma Raio.
- 5. Clique e arraste na planilha para adicionar essa forma.
- 6. Posicione essa forma sobre a imagem já presente na planilha.
- 7. Adicione também a forma Seta para a Direita na planilha.
- 8. Posicione a forma da seta por cima da forma de raio e da imagem.
- 9. Com a forma da seta selecionada, na guia **Formatar**, clique na seta do botão **Recuar** e selecione a opção **Enviar para Trás**.
- 10. Selecione a imagem e na guia **Formatar**, clique na seta do botão **Avançar** e selecione a opção **Trazer para a Frente**.
- 11. Pressionando a tecla <Shift>, selecione os três objetos presentes na planilha.

- 12. Com os objetos selecionados, clique em Alinhar e selecione Centralizar.
- 13. Clique na ferramenta Agrupar e selecione a opção Agrupar.
- 14. Clique na ferramenta **Girar** e selecione a opção **Inverter Horizon**talmente.
- 15. Para terminar feche o Excel sem salvar as alterações no arquivo.

# 23. FORMATAÇÃO CONDICIONAL

Aqui aprendemos a utilizar os recursos de formatação condicional. Para praticar esse assunto, a seguir encontram-se alguns exercícios.

1. Para que é utilizado o recurso de formatação condicional?

2. Como as opções de Realçar Regras das Células definem as condições?

- 1. Para começar abra o Excel 2016.
- 2. Localize e abra o arquivo Gastos Segundo Trimestre.
- 3. Clique na célula C5 e arraste até a célula E9 para selecionar esse intervalo.

- 4. Clique na ferramenta **Formatação Condicional** e direcione o cursor sobre a opção **Realçar Regras das Células**.
- 5. Em suas opções selecione É Maior do que.
- 6. Na caixa É Maior do que digite o valor 200 para condição.
- Clique na caixa de seleção para exibir as opções de formatação.
- 8. Selecione a opção de formatação **Preenchimento Vermelho Claro**. Clique em **OK** para confirmar.
- 9. Clique na célula E5 e arraste até a célula E9 para selecionar os dados da coluna do mês de junho.
- 10. Clique em Formatação Condicional e direcione o cursor sobre Barra de Dados.
- 11. Em Preenchimento Sólido selecione Barra de Dados Azul.
- 12. Clique na célula D5 e arraste até a D9.
- 13. Exiba as opções de **Formatação Condicional** e direcione o cursor sobre **Escalas de Cor**.
- 14. Em suas opções selecione uma escala de cor de sua preferência.
- 15. Para finalizar feche o Excel sem salvar as alterações.

# 24. PERSONALIZAÇÃO DE TABELAS

Nesse capítulo você aprendeu a formatar um intervalo de células como uma tabela, personalizando-a através de seus recursos. A seguir temos alguns exercícios para prática.

1. Para que serve a ferramenta Formatar como Tabela?

- 2. Marque V para Verdadeiro ou F para Falso nas lacunas a seguir:
- ( ) A guia contextual Design contém diversas ferramentas de tabela. Ela é exibida em todo momento na Faixa de Opções.
- ( ) No Excel, um nome é um trecho de texto que serve como uma referência para uma ou mais células da planilha.
- A ferramenta Converter em Intervalo serve para remover as propriedades de tabela, convertendo-a em um intervalo normal de células, preservando todos os dados.
- ( ) Com a ferramenta Inserir Segmentação de Dados pode-se limpar todas as formatações de estilos presentes em um intervalo de células.

- 1. Abra o Excel 2016.
- 2. Localize e abra o arquivo Vendas Carro Novo.
- 3. Clique na célula B4 e arraste até a célula F14 para selecionar esse intervalo.
- 4. Com o intervalo selecionado, clique na ferramenta **Formatar como Tabela** do grupo **Estilo**.
- 5. Em suas opções selecione Estilo de Tabela Clara 2.
- 6. Na caixa Formatar como **Tabela** clique em **OK**.
- 7. Clique na célula B5 para remover a seleção do intervalo.
- 8. Clique no botão de filtragem da coluna **Marca**.
- 9. Em suas opções mantenha selecionada somente a marca **Volkswagen** e clique em **OK**.
- 10. Clique novamente no botão de filtragem da coluna Marca e selecione a opção Limpar Filtro.
- 11. Exiba a guia contextual **Design** e no grupo **Opções de Estilo de Tabela**, desmarque a caixa **Botão Filtrar**.
- 12. Em Estilos de Tabela clique no botão Mais e selecione Estilo de Tabela Média 18.

- 13. Clique novamente no botão **Mais** e selecione a opção **Limpar** para remover o estilo.
- 14. No grupo Ferramentas clique em Converter em Intervalo.
- 15. Confirme a operação clicando no botão **OK**.
- 16. Feche o Excel sem salvar as alterações no arquivo.

# 25. GRÁFICOS - 1

Começamos nossos estudos a respeito de gráficos, aprendendo a inserir diferentes modelos na planilha. Para praticar, abaixo temos alguns exercícios.

1. Basicamente, o que são gráficos no Excel?

2. O que a ferramenta Gráficos Recomendados permite?

- 1. Inicie o Excel 2016.
- 2. Busque e abra o arquivo Gastos Segundo Trimestre.
- 3. Clique na célula B2 e arraste até a célula E9 para selecionar esse intervalo.
- 4. Exiba a guia **Inserir** e clique na ferramenta **Inserir Gráfico de Colunas** ou de **Barras**.
- 5. Em Coluna 2D selecione a opção Coluna Agrupada.
- 6. Com o gráfico selecionado, tecle <Delete> para apagá-lo.
- 7. Na guia Inserir clique em Inserir Gráfico de Pizza ou de Rosca.
- 8. Em suas opções selecione **Pizza 3D**.
- 9. Remova o novo gráfico adicionado e volte à guia Inserir.
- 10. Clique em Inserir Gráfico de Linhas ou de Áreas.
- 11. Em Linha 2D selecione a opção Linha Empilhada.
- 12. Remova o novo gráfico teclando <Delete>.
- 13. Na guia Inserir clique em Gráficos Recomendados.
- 14. Selecione o tipo **Coluna Agrupada** e clique em **OK** para confirmar.
- 15. Feche o Excel sem salvar as alterações.

# 26. GRÁFICOS - 2

Estudamos mais recursos para a edição de gráficos no programa. A seguir temos alguns exercícios para prática.

1. Para que servem gráficos dinâmicos?

### 2. Qual a função da ferramenta Mover Gráfico?

- 1. Abra o Excel 2016.
- 2. Localize e abra o arquivo Gastos Primeiro Trimestre.
- Clique na célula B4 e arraste até a célula D9 para selecionar esse intervalo.
- 4. Exiba a guia Inserir e clique em Gráfico Dinâmico.
- Em Criar Gráfico Dinâmico, mantenha o intervalo selecionado, e mantenha a opção Nova Planilha marcada. Clique em OK para confirmar.
- 6. No painel **Campos do Gráfico Dinâmico** marque as três colunas: **Contas**, **Abril** e **Maio**.
- 7. Clique no botão flutuante Elementos do Gráfico.
- 8. Ative o Rótulos de Dados e desative Linhas de Grade.
- 9. Clique no botão **flutuante Estilos de Gráfico** e escolha um estilo de sua preferência.
- 10. Clique em Mover Gráfico do grupo Ações.
- 11. Na caixa **Mover Gráfico**, selecione a opção **Objeto** em e escolha a **Planilha1**. Clique em **OK** para confirmar.
- 12. Feche o painel Campos do Gráfico Dinâmico.
- 13. Para terminar feche o Excel sem salvar as alterações.

Caderno Excel 2016

# 27. GRÁFICOS - 3

Aqui aprendemos a personalizar um gráfico a partir de suas guias contextuais. Para praticar o assunto apresentado, a seguir temos algumas atividades.

1. O que as ferramentas do grupo Layout de Gráfico permitem?

2. Relacione as opções abaixo com as lacunas a seguir:

- (1) Estilos de Gráfico (2) Selecionar Dados (3) Dados
- (4) Alterar Linha/Coluna
- ( ) Possibilita aplicar conjuntos de cores e efeitos predefinidos instantaneamente ao gráfico.
- ( ) Troca os dados nos eixos, ou seja, os dados que estão representados no eixo vertical serão movidos para o eixo horizontal, e vice-versa.
- () Permite alterar o intervalo de dados incluído no gráfico.
- ( ) Contém ferramentas para alternar os rótulos de linha e coluna, além de permitir selecionar dados.

- 1. Execute o Excel 2016.
- 2. Busque e abra o arquivo Vendas Carro Novo.
- 3. Primeiramente, clique na célula B4 e arraste até a célula B14 para selecionar os dados da coluna **Modelo**.

- Pressionando a tecla <Ctrl>, clique na célula E4 e arraste até F14 para incluir na seleção os dados das colunas Preço e Preço à Vista.
- 5. Com os dados selecionados, exiba a guia Inserir e clique em **Inse**rir Gráfico de Colunas ou de Barras.
- 6. Em suas opções selecione o modelo Coluna 3D Agrupada.
- 7. Com o gráfico inserido, na guia contextual **Design**, clique no botão **Mais do grupo Estilos de Gráfico**.
- 8. Em suas opções aplique o Estilo 9.
- 9. Selecione o escrito do campo referente ao título do gráfico, e tecle <Backspace> para apagar seu nome padrão.
- 10. Para o novo nome digite *Gráfico de Preços*.
- 11. Clique na ferramenta **Mover Gráfico** do grupo **Local**.
- 12. Na caixa Mover Gráfico, selecione a opção Nova planilha.
- 13. Para o nome da nova planilha, digite "Gráfico".
- 14. Para confirmar e mover o objeto, clique no botão OK.
- 15. Feche o Excel sem salvar as alterações no arquivo.

# 28. MINIGRÁFICOS

Conhecemos os recursos de minigráficos do Excel, aprendendo a inseri-los e formatá-los. Na sequência temos alguns exercícios para prática.

1. O que é um minigráfico no Excel?

- 2. Marque V para Verdadeiro ou F para Falso nas lacunas a seguir:
- ( ) Um minigráfico pode exibir uma tendência com base em dados contínuos em uma representação clara e compacta.
- ( ) Os minigráficos não são objetos. Na verdade, um minigráfico é um pequeno gráfico no plano de fundo de uma célula.
- ( ) O minigráficos só podem ser inseridos em um conjunto que contenha no mínimo cinco células.
- ( ) Embora não seja obrigatório que uma célula de minigráfico esteja diretamente ao lado de seus dados, essa é uma prática recomendada, para facilitar sua leitura e compreensão.

- 1. Abra o Excel 2016.
- 2. Localize e abra o arquivo Gastos Segundo Trimestre.
- 3. Selecione a célula C11 e exiba a guia Inserir.
- 4. No grupo **Minigráficos** clique em **Linha**.
- 5. Na caixa **Criar Minigráficos**, clique no botão do campo **Inter**valo de dados.
- 6. De volta à planilha, clique na célula C5 e arraste até a célula C9 para selecionar esse intervalo.
- 7. Clique no botão para retornar à caixa **Criar Minigráficos**. Então, clique em **OK** para confirmar e inserir o minigráfico.
- 8. Seguindo esses passos, crie um minigráfico do tipo Coluna na célula D11, que inclui os dados da coluna **Maio**.
- 9. Crie um minigráfico do tipo **Ganhos/Perdas** na célula E11, incluindo os dados da coluna **Junho**.
- 10. Com a célula E11 selecionada, digite Junho e tecle <Enter>.
- 11. Selecione a célula C11 e acesse a guia contextual **Design**.
- 12. No grupo **Mostrar**, marque as caixas **Primeiro Ponto** e **Último Ponto**.
- 13. Em **Estilo**, aplique um estilo de sua preferência.
- 14. Feche o Excel sem salvar as alterações.

# **29. TIPOS DE FÓRMULAS**

Foram estudados os diferentes tipos de fórmulas que o programa oferece, inserindo funções para diferentes necessidades. Então, para praticar esse conteúdo, abaixo temos alguns exercícios.

### 1. O que encontramos no grupo Biblioteca de Funções?

- 2. Relacione os tipos de funções abaixo com as lacunas a seguir:
- (1) Financeira (2) Lógica (3) Texto (4) Data e Hora
- ( ) Verifica se os valores correspondentes são verdadeiros ou falsos de acordo com determinada especificação.
- Podem servir para calcular uma taxa de desconto, a duração anual de um pagamento de juros periódicos, o total de juros acumulados, entre outros recursos.
- ( ) Pode-se calcular dias entre duas datas distintas, converter datas em anos, e retornar a hora como um número.
- ( ) Permitem juntar texto, converter números, e até remover espaço entre palavras.

- 1. Para começar abra o Excel 2016.
- 2. Localize e abra o arquivo Vendas Carro Novo.
- 3. Selecione a célula H5 e exiba a guia **Fórmulas**.
- 4. Clique na ferramenta Texto e selecione a função CONCATENAR.

- 5. Na caixa **Argumentos da função**, clique no campo **Texto1** e digite *B5*.
- 6. Clique no campo **Texto2** e tecle < Espaço>.
- 7. No campo **Texto3** digite *C5*. Para confirmar e aplicar a função, clique em **OK**.
- 8. Selecione a célula H6 e clique na ferramenta **Pesquisa e Referên**cia.
- 9. Em suas opções selecione a função **FÓRMULATEXTO**.
- 10. Em **Argumentos da função**, no campo **Reference**, digite *H5*. Clique em **OK** para confirmar.
- 11. Selecione a célula **H8**. Clique em **Mais Funções** e selecione **Esta**tística.
- 12. Em suas opções selecione a função CONT.VALORES.
- Clique no campo Valor1 e digite o intervalo A1:G15. Clique em OK para confirmar.
- 14. Para encerrar feche o Excel sem salvar as alterações.

# **30. FÓRMULAS DE TEXTO**

Nesse capítulo conhecemos diversos tipos de fórmulas de texto, aprendendo a manusear suas funcionalidades. Para exercitar o conteúdo, em seguida encontram-se alguns exercícios.

1. O que a função CONCATENAR permite?

2. Para que serve a função NÚM.CARACT?

- 1. Inicie o Excel 2016.
- 2. Busque e abra o arquivo Transportadora.
- 3. Selecione a célula B11 e exiba a guia Fórmulas.
- 4. Clique na ferramenta **Texto** e selecione a função **CONCATENAR**.
- 5. Em Argumentos da função clique no campo **Texto1** e digite *B5*.
- 6. No campo **Texto2**, digite *B6*. Clique em **OK** para confirmar e inserir a função.
- 7. Selecione a célula B13, clique em **Texto** e selecione **MAIÚSCULA**.
- 8. No campo Texto digite *B2* e clique em **OK**.
- Selecione a célula G5, clique em Texto e selecione a função DEF. NÚM.DEC.
- 10. No campo **Núm** digite *E5*, e no campo **Decimais**, digite *0*. Confirme clicando em **OK**.
- 11. Selecione a célula G7, clique em Mais Funções e selecione Estatística.
- 12. Em suas opções selecione CONT.NÚM.
- 13. No campo **Valor1** digite o intervalo *B4:E8* e clique em **OK** para confirmar.
- 14. Feche o Excel sem salvar as alterações.

### **31. PREENCHIMENTO AUTOMÁTICO**

Conhecemos os recursos de preenchimento automático de células. Para praticar esse assunto, a seguir encontram-se alguns exercícios.

1. Qual a função do recurso AutoCompletar?

2. Quais as opções do botão Opções de autopreenchimento?

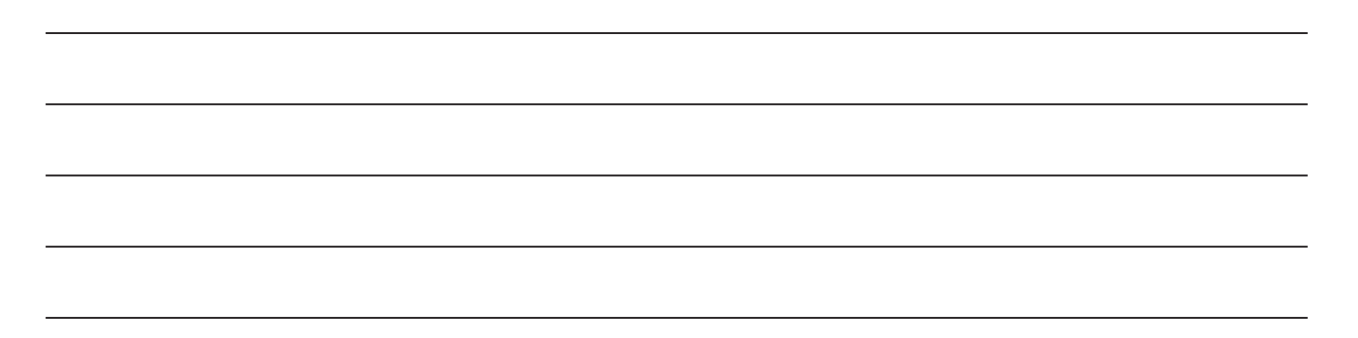

### Passo a passo:

- 1. Abra o Excel 2016.
- 2. Localize e abra o arquivo **Quadro de Medalhas**.
- 3. Clique na célula A4 e digite *Ordem*. Tecle <Enter> para confirmar.
- 4. Com a célula A5 selecionada, digite 1º e tecle <Enter>.
- 5. Selecione novamente a célula A5 e arraste sua alça de preenchimento até a célula A11.
- 6. Selecione a célula E4 e arraste sua alça de preenchimento até a célula E11.
- 7. Clique no botão flutuante **Opções de autopreenchimento**.
- 8. Em suas opções selecione Preencher formatação somente.
- 9. Selecione a célula D5 e arraste sua alça de preenchimento até D11.
- 10. Clique em **Opções de autopreenchimento** e selecione **Preencher Série**.
- 11. Selecione a célula C4 e arraste sua alça até a célula C11.
- 12. Clique em **Opções de autopreenchimento** e selecione **Preencher sem formatação**.
- 13. Feche o Excel sem salvar as alterações.

# 32. TABELA DINÂMICA

Aqui aprendemos a criar uma tabela dinâmica, personalizando suas propriedades. Então, para praticar esse conteúdo, faça os exercícios a seguir.

### 1. O que a ferramenta Inserir Segmentação de Dados permite?

### 2. Para que serve a ferramenta Alterar Fonte de Dados?

- 1. Execute o Excel 2016.
- 2. Localize e abra o arquivo Vendas Carro Novo.
- 3. Clique na célula B4 e arraste até a célula F14 para selecionar esse intervalo.
- 4. Com o intervalo selecionado, acesse a guia **Inserir** e clique na ferramenta **Tabela Dinâmica**.
- 5. Em **Criar Tabela Dinâmica**, mantenha a opção **Nova Planilha** selecionada, e clique no botão **OK** para confirmar.
- 6. No painel **Campos da Tabela Dinâmica**, marque todas as caixas de verificação referente aos rótulos de colunas.
- 7. Arraste o rótulo Marca para o campo Filtros.
- 8. Na planilha clique no botão de filtragem do rótulo **Marca** para exibir suas opções.
- 9. Em suas opções selecione **Chevrolet** e clique no botão **OK**.
- 10. Acesse a guia contextual **Design** e em **Opções de Estilo de Tabela Dinâmica**, marque a caixa **Colunas em Tiras**.

- 11. Em Estilos de Tabela Dinâmica, clique no botão Mais e selecione Estilo de Tabela Dinâmica Média 6.
- 12. No grupo Layout, clique em Totais Gerais e selecione a opção Desabilitado para Linhas e Colunas.
- 13. Para finalizar feche o Excel sem salvar as alterações.

# **33. NOMEAÇÃO DE CÉLULAS**

Aprendemos a nomear as células desejadas na planilha, gerenciando--as e conhecendo seus recursos. A seguir encontram-se alguns exercícios para prática.

1. No Excel, o que é um nome de célula?

- 2. Marque V para Verdadeiro ou F para Falso nas lacunas a seguir:
- ( ) Com a ferramenta Gerenciador de Nomes podemos criar, editar, excluir e localizar todos os nomes utilizados na pasta de trabalho.
- ( ) Nomes distinguem capitulação, ou seja, fazem distinção entre letras maiúsculas e minúsculas.
- ( ) Só é possível definir um nome através da ferramenta Caixa de nome, localizada à esquerda da Barra de Fórmulas.
- Não é possível substituir fórmulas através de um nome. Esse recurso funciona apenas com elementos como referências de células e intervalos da planilha.

- 1. Abra o Excel 2016.
- 2. Localize e abra o arquivo "Quadro de Medalhas".
- 3. Clique na célula E5 e arraste até a célula E11 para selecionar esse intervalo.
- 4. Com o intervalo selecionado, exiba a guia Fórmulas e clique em Definir Nome.
- 5. No campo Nome, digite "bronze". Depois, clique em OK para confirmar.
- 6. Selecione os dados da coluna Prata e clique em Definir Nome.
- 7. Defina o nome "prata" e clique em OK.
- 8. Clique na célula F5 e digite "=bronze". Tecle <Enter> para confirmar.
- 9. Selecione a célula F5 novamente e arraste sua alça de preenchimento até F11.
- 10. Clique em H5 e digite "=SOMA(prata)". Confirme teclando <Enter>.
- 11. Na célula H6, digite a função "=SOMA(prata;bronze)" e tecle <Enter>.
- 12. Clique na ferramenta Gerenciador de Nomes para exibir suas opções.
- 13. Selecione os nomes criados, um por um, e clique em Excluir para removê-los.
- 14. Confirme a operação clicando em OK. Depois, feche o Gerenciador de Nomes.
- 15. Feche o Excel sem salvar as alterações no arquivo.

### **34. ESTILO DE REFERÊNCIA 3D**

Foram estudados os recursos de referência 3D, além de aprendermos a utilizar o estilo de referência L1C1. Na sequência temos alguns exercícios para prática. 1. Para que é utilizado o termo Referência 3D?

### 2. Como é feita uma referência de planilha?

- 1. Inicie o Excel 2016.
- 2. Busque e abra o arquivo Quadro de Medalhas.
- 3. Clique em **Planilha2** para exibi-la.
- 4. Selecione a célula E5 e digite *=Planilha1!B5*. Tecle <Enter> para confirmar.
- 5. Na célula E6, digite a fórmula *=CONCATENAR(Planilha1!B5;Planil ha2!B6)*. Confirme tec

- 6. lando <Enter>.
- 7. Exiba a guia **Planilha1**.
- 8. Selecione a célula G4 e acesse a guia **Fórmulas**.
- 9. Clique em Mais Funções e selecione Estatística.
- 10. Em suas funções selecione CONT.VALORES.
- 11. No campo Valor1, digite o intervalo *Planilha2!A1:E15*.
- 12. Para confirmar e aplicar a função, clique em **OK**.
- 13. Feche o Excel sem salvar as alterações.

# **35. OBTER E TRANSFORMAR**

Nesse capítulo aprendemos a obter dados de outros arquivos e importá-los para o programa. Para praticar o conteúdo apresentado, abaixo encontram-se alguns exercícios.

1. O que o recurso de obter e transformar dados permite ao usuário?

2. Onde é possível inserir os dados obtidos?

- 1. Para iniciar abra o Excel 2016.
- 2. Localize e abra o arquivo **Quadro de Medalhas**.

- 3. Selecione a célula B13 e acesse a guia **Dados**.
- 4. Clique em **Obter Dados Externos** para exibir suas ferramentas.
- 5. Em suas ferramentas clique em **De Texto**.
- 6. Localize e abra o arquivo de texto **Texto Exemplo**.
- No assistente de importação, mantenha a opção Largura fixa ativada e clique em Avançar.
- 8. Defina as setas de quebras para que tenha uma em cada 20 unidades. Para movê-las, clique e arraste. Para removê-las, dê um clique duplo sobre as desejadas.
- 9. Após definir as setas, clique em Avançar.
- 10. Em formato dos dados da coluna, selecione a opção **Geral** e clique em **Concluir**.
- 11. Na caixa **Importar dados**, mantenha a célula B13 como local de inserção. Clique em **OK** para confirmar.
- 12. Para finalizar feche o Excel sem salvar as alterações.

# **36. REVISÃO ORTOGRÁFICA - 1**

Começamos a explorar os recursos disponíveis na guia **Revisão**. Para praticar esse assunto, a seguir temos algumas atividades.

1. Para que serve a ferramenta Verificar Ortografia?

2. Relacione as opções abaixo com as lacunas a seguir:

(1) Ignorar uma vez (2) Alterar todas (3) Ignorar Tudo

(4) Adicionar ao dicionário

- ( ) Ignora o erro encontrado sem corrigi-lo e passa para a próxima ocorrência.
- ( ) Pode-se adicionar uma palavra ao dicionário.
- ( ) Ignora o erro e todos os outros mesmos erros que se repetem ao longo do texto.
- ( ) Corrige todas as detecções do mesmo erro por todo o documento.

- 1. Execute o Excel 2016.
- 2. Localize e abra o arquivo **Transportadora**.
- 3. Acesse a guia Inserir e clique na ferramenta Caixa de Texto.
- 4. Clique e arraste na planilha para adicionar a caixa de texto.
- 5. Dentro da caixa, digite o seguinte texto, incluindo os erros gramaticais e ortográficos:

"Condiçoes de pagamento a praso sob consulta. Entre em contat!"

- 6. Após digitar o texto, acesse a guia **Revisão** e clique em **Verificar Ortografia**.
- 7. Para a primeira ocorrência, clique em **Alterar** para corrigi-la.
- 8. Na próxima ocorrência, em **Sugestões**, selecione a palavra "prazo" e clique em **Alterar**.
- 9. Na ocorrência seguinte, selecione a sugestão "contato" e clique em **Alterar**.
- 10. Após a conclusão das correções, clique em **OK**.
- 11. Selecione a célula B5 e clique em **Pesquisa Inteligente**.
- 12. No painel **Pesquisa Inteligente** clique em **Definir**.
- 13. Após visualizar seus resultados, feche esse painel.
- 14. Feche o Excel sem salvar as alterações no arquivo.

# **37. REVISÃO ORTOGRÁFICA - 2**

Abordamos os recursos restantes da guia de ferramentas **Revisão**. Para praticar o assunto, abaixo encontram-se alguns exercícios. 1. Como uma célula referenciada por um comentário é representada?

### 2. Qual a função da ferramenta Compartilhar Pasta de Trabalho?

#### Passo a passo:

- 1. Abra o Excel 2016.
- 2. Busque e abra o arquivo Quadro de Medalhas.
- 3. Selecione a célula referente ao título e acesse a guia **Revisão**.
- 4. No grupo Comentários clique em Novo Comentário.
- 5. Na caixa do comentário, digite:

"Quadro de medalhas geral da competição"

- 6. Selecione a célula B5 e clique em **Novo Comentário**.
- 7. Na nova caixa de comentário digite:

"País com o maior número de medalhas"

8. Selecione a célula B11 e adicione o seguinte comentário para ela: *"Não recebeu nenhuma medalha de ouro"* 

- 9. Clique na célula A1 para selecioná-la.
- 10. Utilize o botão Próximo para navegar pelos comentários.
- 11. Clique em Mostrar Todos os Comentários.
- 12. Navegando pelos comentários, utilize a ferramenta **Excluir** para removê-los.
- 13. Para terminar feche o Excel sem salvar as alterações.

### **38. SUPLEMENTOS**

Com esses recursos conhecemos os suplementos oferecidos pelo Excel 2016, aprendendo a adquiri-los e manuseá-los. Então, a seguir, temos alguns exercícios para praticar o conteúdo.

1. O que a ferramenta Loja permite?

2. Para que serve o suplemento Wikipédia?

- 3. Marque V para Verdadeiro ou F para Falso nas lacunas a seguir:
- Logo após selecionar um trecho no painel Wikipédia, um botão com um sinal de adição é exibido. Esse botão permite inserir a parte selecionada na planilha.
- ( ) Com o suplemento Wikipédia, só é possível inserir o texto em várias células ou em uma célula mesclada.
- ( ) O suplemento Bing Mapas faz com que seja fácil traçar locais e visualizar seus dados através do programa.
- ( ) O suplemento Search The Web permite ao usuário editar imagens e vídeos diretamente no Excel.

# **39. IMPRESSÃO DE PLANILHAS**

Aprendemos a otimizar as configurações de impressão de pastas de trabalho. Para exercitar o conteúdo, em seguida temos alguns exercícios.

1. O que é essencial para realizar a impressão de um arquivo?

2. O que podemos configurar através da opção **Propriedades de Impressora**?

- 1. Inicie o Excel 2016 e abra o arquivo **Quadro de Medalhas**.
- 2. Clique em Arquivo e acesse o comando Imprimir.
- 3. Altere a orientação da folha para **Paisagem**.
- 4. Retorne à orientação **Retrato**.
- 5. Clique na caixa de seleção referente as margens e selecione a opção **Larga**.
- 6. Clique na primeira caixa de seleção do campo **Configurações**.

- 7. Em suas opções selecione Imprimir Toda a Pasta de Trabalho.
- 8. Clique no botão **Próxima Página** para exibir a página seguinte.
- 9. Volte para a página anterior visualizando suas alterações.
- 10. Feche o Excel sem salvar as alterações.

### 40. OPÇÕES DO EXCEL

Aqui estudamos as configurações avançadas do Excel 2016. Então, para praticar o assunto, a seguir encontram-se alguns exercícios.

1. O que as ferramentas da aba Revisão de Texto permitem?

2. Por que é importante tomar cuidado com uma configuração mal planejada?

3. Relacione as opções abaixo com as lacunas a seguir:

(1) Geral (2) Salvar (3) Idioma (4) Fórmulas

- ( ) É possível configurar as preferências de idioma do Office, traduzindo os comandos e os nomes das ferramentas para o idioma determinado.
- ( ) Pode-se determinar como as planilhas e pastas de trabalho devem ser salvas pelo Excel.

- ( ) Localizam-se opções gerais de trabalho com o Excel, que permitem otimizar opções de interface do usuário.
- ( ) Encontram-se opções para controle do uso de fórmulas e tratamento de erros.

### **41. COMPARTILHAMENTO DE DOCUMENTOS**

Nesse capítulo conhecemos os recursos de compartilhamento oferecidos pelo programa. Na sequência encontram-se alguns exercícios para praticarmos o assunto.

1. O que é preciso fazer antes de compartilhar um arquivo?

2. Basicamente, o que o serviço de armazenamento em nuvem permite?

3. Marque V para Verdadeiro ou F para Falso nas lacunas a seguir:

- ( ) Com serviço **OneDrive** é possível somente salvar o arquivo no disco rígido e em dispositivos removíveis.
- ( ) Com o formato PDF o arquivo pode ser facilmente alterado por qualquer usuário que obtiver uma cópia.

- A opção Enviar como Link permite compartilhar o *link* do documento via *email*, seja para edição ou somente para exibição.
- ( ) Com um *link* somente para exibição, a pessoa poderá visualizar o documento compartilhado, porém não poderá editá-lo.

### 42. EXPORTAÇÃO E PUBLICAÇÃO DE DOCUMENTOS

Conhecemos os recursos de exportação de arquivos oferecidos pelo Excel 2016. Para exercitar o conteúdo, abaixo temos algumas atividades.

1. No Excel, o que seria exportar um arquivo?

2. O que as opções de Alterar Tipo de Arquivo permitem?

- 1. Execute o Excel 2016 e abra o arquivo **Quadro de Medalhas**.
- 2. Clique em **Arquivo** e selecione o comando **Exportar**.
- 3. Em suas opções clique em Criar PDF/ XPS.

- 4. Na caixa de salvamento escolha a Área de Trabalho como local de armazenamento.
- 5. Mantenha o mesmo nome de arquivo e defina o formato PDF.
- 6. Clique no botão **Publicar** para confirmar e criar o novo arquivo.
- 7. Minimize a janela do programa e exiba a Área de Trabalho.
- 8. Visualize e abra o novo arquivo criado.
- 9. Após visualizar seu conteúdo, feche a janela do novo arquivo e o exclua do computador.
- 10. Volte ao Excel, exiba o menu **Arquivo** e selecione o comando **Exportar**.
- 11. Em suas opções clique em Alterar Tipo de Arquivo.
- 12. Selecione Pasta de Trabalho do Excel 97-2003 e clique em **Salvar Como**.
- Na caixa de salvamento é possível salvar o arquivo em um formato compatível com versões anteriores do programa. Clique em Cancelar.
- 14. Feche o Excel sem salvar as alterações do arquivo.

# **43. PROTEÇÃO DE DOCUMENTOS**

Foram estudados os recursos que permitem bloquear arquivos do programa. A seguir encontram-se alguns exercícios para praticar esse conteúdo.

1. Para que serve a opção Marcar como Final?

### 2. O que seria criptografar um documento?

- 1. Inicie o Excel 2016 e abra o arquivo **Quadro de Medalhas**.
- 2. Acesse o menu **Arquivo** e clique em **Proteger Pasta de Traba-Iho** na aba Informações.
- 3. Em suas opções clique em Criptografar com Senha.
- 4. No campo para inserir uma senha, digite *teste123*. Depois, clique em **OK** para confirmar.
- 5. Redija a senha para verificá-la, e clique em **OK** para confirmar.
- 6. Salve as alterações no arquivo e feche o Excel.
- Abra o Excel novamente e abra o arquivo "Quadro de Meda-Ihas"
- 8. Dessa vez uma senha é pedida para abrir o arquivo. Então, no campo da senha, insira uma senha incorreta, digitando *123teste*, depois clique em **OK**.
- Com a senha incorreta o Excel exibe uma mensagem dizendo que não pôde abrir o arquivo. Clique em OK para fechar essa mensagem.
- 10. Abra novamente o arquivo **Quadro de Medalhas** e insira a senha correta, digitando *teste123* e clicando em **OK**.
- 11. O arquivo é aberto no programa. Acesse o menu **Arquivo**, clique no botão **Proteger Pasta de Trabalho**, e selecione **Criptografar com Senha**.
- 12. No campo da senha apague todo o conteúdo escrito. Então, clique no botão **OK** para remover a senha.
- 13. Salve as alterações e feche o arquivo.
- 14. Abra novamente o arquivo **Quadro de Medalhas** e verifique que dessa vez não foi necessária uma senha para abri-lo.
- 15. Para encerrar feche o Excel.

# 44. PERSONALIZAÇÃO DA FAIXA DE OPÇÕES

Aprendemos a personalizar a **Faixa de Opções**, a **Barra de Ferramentas de Acesso Rápido** e a **Barra de Status**. Então, para praticar o conteúdo, abaixo encontram-se alguns exercícios.

1. O que a ferramenta Novo Grupo possibilita?

### 2. Qual a função da ferramenta Nova Guia?

- 1. Abra o Excel 2016 e crie uma nova pasta de trabalho em branco.
- 2. Clique em Arquivo e acesse o comando Opções.
- 3. Em **Opções do Excel** acesse a aba **Personalizar Faixa de Opções**.
- 4. Clique em Nova Guia para criar uma guia.
- 5. Selecione a nova guia criada e clique no botão Renomear.
- 6. No campo **Nome** para exibição, digite *Guia Personalizada*. Para confirmar, clique em **OK**.

- Selecione o grupo vazio da nova guia. Depois, na lista Escolher comandos em, selecione o comando Copiar e clique no botão Adicionar.
- 8. Selecione o comando **Colar Especial** e clique em **Adicionar**.
- 9. Também selecione o comando Excluir Células e clique em Adicionar.
- 10. Selecione o nome do novo grupo e clique no botão Renomear.
- 11. Em **Nome para exibição** digite *Funcionalidades*. Clique no botão **OK** para confirmar.
- 12. Aplique as novas alterações clicando no botão **OK**.
- 13. De volta à planilha, observe a **Faixa de Opções** e acesse a nova guia criada.
- 14. Veja o grupo de ferramentas personalizado. Então, clique em Arquivo e acesse **Opções**.
- Na aba Personalizar Faixa de Opções, clique com o botão direito sobre a guia criada anteriormente. E em suas opções, selecione Remover.
- 16. Clique em **OK** para confirmar as alterações.
- 17. Feche o Excel.

# 45. FORMATANDO UMA PLANILHA DE TRABALHO - 1

Começamos a formatar uma planilha de trabalho, utilizando diversos recursos. Para praticar esse assunto, a seguir temos alguns exercícios.

1. Para que serve a ferramenta **Formato de Número de Contabiliza**ção?

- 1. Execute o Excel 2016 e abra o arquivo Catálogo de Referências.
- Com a planilha aberta vamos adicionar os dados do primeiro produto. Então, selecione a célula E6 e digite 240 para a quantidade. Tecle <Tab> para confirmar.
- 3. Na célula F6 digite *0* para a entrada e tecle <Tab>.
- 4. Com a célula G6 selecionada, digite *110* e tecle <Tab> para prosseguir.
- 5. Na célula H6 digite a fórmula para calcular o total de produtos = E6+F6-G6. Confirme teclando < Tab>.
- Com a célula I6 selecionada, digite a função condicional =SE(H6<100;100-H6;"OK") e tecle <Tab>.
- Na célula J6 digite o preço 11,90 e tecle <Tab>. Depois, selecione a célula J6 novamente, clique na caixa de seleção Formato de Número e selecione a opção Moeda.
- 8. Selecione a célula K6 e digite a fórmula *=H6\*J6*. Tecle *<*Tab*>* para confirmar.
- Selecione a célula M5 e digite o valor 0,2. Confirme teclando <Enter>. Depois, selecione a célula M5 novamente e no grupo Número, clique em Estilo de Porcentagem.
- 10. Clique na célula L6, digite a fórmula =*J6\*\$M\$5* e tecle <Tab>.
- 11. Na célula N6, digite a fórmula *=J6-L6* e confirme teclando <Tab>.
- 12. Vamos completar os dados dos produtos restantes. Para completar a coluna **Quant**, siga o exemplo da imagem **Quantidade Produtos**, se precisar de ajuda para localizar esse arquivo, peça ao seu instrutor.
- 13. Selecione a célula F6 e arraste sua alça de preenchimento até a célula F15. Assim, todos os produtos receberam o mesmo valor, ou seja, zero.
- 14. Complete a coluna **Saída** de acordo com o exemplo da imagem **Saída de Produtos**.
- 15. Selecione a célula H6 e arraste sua alça de preenchimento até a célula H15, para assim copiar a estrutura da fórmula para o restante da coluna **Total**.

- 16. Faça o mesmo para a coluna **Reposição**, selecione a célula I6 e arraste sua alça de preenchimento até I15.
- 17. Complete os dados da coluna **Preço Unitário** de acordo com o exemplo da imagem **Preço Unitário**.
- 18. Selecione a célula K6 e arraste sua alça até a célula K15.
- 19. Selecione a célula L6 e arras sua alça de preenchimento até L15.
- 20. Faça o mesmo para a coluna **Valor com Desconto**, selecione a célula N6 e arraste até N15.
- 21. Completamos o preenchimento dos dados de nossa tabela. Agora, com o auxílio da tecla <Ctrl>, selecione somente os dados das colunas **Quant** e **Total**.
- 22. Com essas células selecionadas, clique na ferramenta Formatação Condicional, selecione Realçar Regras das Células e clique na opção É Menor do que.
- Na caixa É Menor do que, defina o valor 100 e selecione a opção Preenchimento Vermelho Claro e Texto Vermelho Escuro. Clique em OK para confirmar.
- 24. Salve essa pasta de trabalho para utilizarmos no próximo capítulo. Defina um nome e armazene no local indicado por seu instrutor.
- 25. Para terminar feche o Excel.

### 46. FORMATANDO UMA PLANILHA DE TRABALHO - 2

Terminamos de formatar nossa planilha de trabalho, personalizando sua aparência. Então, para praticar o assunto, abaixo temos alguns exercícios.

1. O que podemos fazer através da caixa Inserir função?

- 1. Inicie o Excel 2016 e abra o arquivo **Catálogo de Referências**.
- 2. Com a planilha aberta, clique na célula L17 e arraste até a célula N18 para selecionar esse intervalo.
- 3. Com o intervalo selecionado, clique na seta do botão **Bordas** e selecione **Todas as Bordas**.
- 4. Clique na célula L17 e arraste até M17. Então, clique em Mesclar e Centralizar.
- 5. Na célula mesclada digite *Quantidade Total* e tecle <Tab> para confirmar a digitação.
- 6. Na célula N17 digite a função *=SOMA(H6:H15)*. Confirme teclando <Tab>.
- 7. Clique na célula L18 e arraste até M18. Depois, clique em Mesclar e Centralizar.
- 8. Nessa nova célula mesclada, digite *Preço Total* e tecle <Tab>.
- 9. Na célula N18 digite a função *=SOMA(K6:K15)* e tecle *<*Enter> para confirmar.
- 10. Selecione a célula referente ao título da tabela. Então, clique em **Estilos de Célula** e selecione **Ênfase 6**.
- 11. Ainda com essa célula selecionada, clique na seta do botão Bordas e selecione Borda Superior Espessa.
- 12. Clique na célula B4 e arraste até a célula N4 para selecionar esse intervalo.
- 13. Com o intervalo selecionado, clique em **Estilos de Célula** e selecione 60% - Ênfase3.
- 14. Ative o efeito **Negrito**.
- 15. Clique na célula B5 e arraste até N5. Para esse intervalo aplique o estilo de célula 40% - Ênfase3.
- 16. Salve as alterações realizadas no arquivo e feche o Excel.

### 47. FORMATANDO UMA PLANILHA DE TRABALHO - 3

Aqui acabamos de manusear os dados de nossa planilha de trabalho. A seguir encontram-se alguns exercícios para praticar esse conteúdo.

### 1. Para que serve a ferramenta Mover Gráfico?

- 1. Execute o Excel 2016 e abra o arquivo Catálogo de Referências.
- 2. Clique com o botão direito do mouse na aba da planilha Janeiro.
- 3. Em suas opções selecione Mover ou Copiar.
- 4. Na caixa **Mover ou copiar** marque a opção **Criar uma cópia** e selecione (mover para o final). Para confirmar, clique no botão **OK**.
- 5. Clique com o botão direito na aba da nova planilha e selecione a opção **Renomear**.
- 6. Para o nome digite *Fevereiro* e tecle <Enter> para confirmar.
- 7. Clique na célula E6 e arraste até G15 para selecionar esse intervalo.
- 8. Com o intervalo selecionado, tecle <Delete> para apagar seus dados.
- 9. Selecione somente a célula E6 e tecle o sinal de igualdade "=".
- 10. Acesse a planilha **Janeiro**, selecione a célula H6 e tecle <Enter> para referenciá-la.
- 11. Na planilha **Fevereiro** selecione a célula E6 novamente e arraste sua alça de preenchimento até E15.
- 12. Complete os dados das colunas **Entrada e Saída** de modo que nenhum produto precise de reposição.

- 13. O restante da planilha foi devidamente calculado, e o novo mês está completo. Visualize seus resultados.
- 14. Salve as alterações realizadas no arquivo e feche o Excel.

### 48. AJUDA DO EXCEL

No último capítulo conhecemos o recurso de ajuda do Excel, aprendendo a acessar dicas práticas e úteis. Em seguida temos alguns exercícios para praticar o assunto apresentado.

1. Qual a função do recurso de ajuda?

2. Marque V para Verdadeiro ou F para Falso nas lacunas a seguir:

- As categorias oferecidas são um conjunto dos assuntos mais pesquisados pelos usuários, ou seja, são os assuntos e dúvidas mais frequentes.
- ( ) Caso queira imprimir as informações e orientações oferecidas nos artigos, basta acessar o atalho de teclas <Ctrl> + <C>.
- ( ) Em Home, podemos acessar os comandos do menu Arquivo, para criar novas pastas de trabalho, abrir arquivos, acessar as configurações do programa, entre outras opções.
- ( ) No canto superior da caixa de ajuda, temos uma barra de pesquisa que nos permite buscar informações desejadas.

| Anotações |  |
|-----------|--|
|           |  |
|           |  |
|           |  |
|           |  |
|           |  |
|           |  |
|           |  |
|           |  |
|           |  |
|           |  |
|           |  |
|           |  |
|           |  |
|           |  |
|           |  |
|           |  |
|           |  |
|           |  |
|           |  |
|           |  |
|           |  |
|           |  |
|           |  |
|           |  |

| Caderno Excel 2016 |
|--------------------|
|                    |
|                    |
|                    |
|                    |
|                    |
|                    |
|                    |
|                    |
|                    |
|                    |
|                    |
|                    |
|                    |
|                    |
|                    |
|                    |
|                    |
|                    |
|                    |
|                    |
|                    |
|                    |